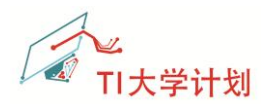

## CC3200 LaunchPad 使用入门

### 开发环境搭建篇

#### V1.0

### 目录

| 1 | 文档                       | 当简介                |                             | 2  |  |  |  |
|---|--------------------------|--------------------|-----------------------------|----|--|--|--|
| 2 | 硬件                       | 丰准备                |                             | 2  |  |  |  |
| 3 | 软件准备                     |                    |                             |    |  |  |  |
|   | 3.1 CC3200 SDK 软件开发包     |                    |                             |    |  |  |  |
|   |                          | 3.1.1              | 下载                          | 3  |  |  |  |
|   |                          | 3.1.2              | 安装                          | 3  |  |  |  |
|   |                          | 3.1.3              | CC3200 LaunchPad 的串口驱动安装    | 5  |  |  |  |
|   | 3.2                      | Flash <sup>-</sup> | 下载工具 Uniflash               | 6  |  |  |  |
|   | 3.3 串口工具                 |                    |                             |    |  |  |  |
|   | 3.4   PinMux 配置工具        |                    |                             |    |  |  |  |
|   | 3.5                      | 成开发环境              | 7                           |    |  |  |  |
|   |                          | 3.5.1              | 下载                          | 7  |  |  |  |
|   |                          | 3.5.2              | 安装                          | 8  |  |  |  |
|   |                          | 3.5.3              | 组件安装—TI-RTOS for SimpleLink | 8  |  |  |  |
| 4 | 常见                       | 1问题                |                             | 10 |  |  |  |
|   | 4.1 当前的 CCS 版本不支持 CC3200 |                    |                             |    |  |  |  |
|   | 4.2                      | 串口驯                | X动不能正确识别                    | 10 |  |  |  |
| 5 | 参考资料                     |                    |                             |    |  |  |  |
| 6 | 后证                       | 1                  |                             | 11 |  |  |  |

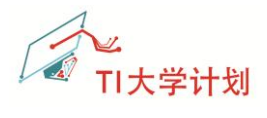

# 1 文档简介

CC3200 是带 Wi-Fi 功能、集成 Cortex-M4 内核的处理器,提供单芯片的 Wi-Fi 解决方案。 为方便用户使用该芯片, TI 公司推出了 CC3200 LaunchPad 评估板。该文档主要针对该评估 板,介绍了 CC3200 开发的基本环境搭建过程。

## 2 硬件准备

硬件开发需要准备的工具比较简单,使用到的硬件设备如下:

- ✔ CC3200-LAUNCHXL 套件(CC3200 LP+USB 线) x1
- ✓ 802.11b/g/n (2.4 GHz)无线 AP——路由器 x1
- ✓ Windows<sup>®</sup> 7 or XP 操作系统的电脑 x1

## 3 软件准备

在 PC 机上需要先安装一些软件工具和软件开发包,需要安装的工具列表如下:

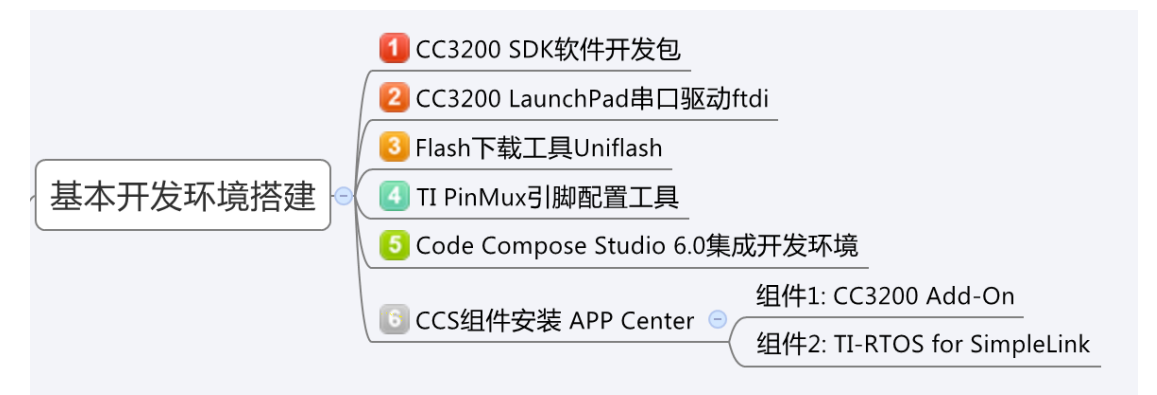

#### 3.1 CC3200 SDK 软件开发包

CC3200 SDK 包含了 CC3200 的软件驱动库、40 多个应用示例以及对应的说明文档。使用 这个开发包,可以加快了用户的开发过程。同时,这个 SDK 开发包可以用于 CC3200 LaunchPad。 SDK 中所有的应用例程均支持 CCS 开发环境、并且都是不带操作系统的。当然,有一部 分例程支持实时操作系统 FreeRTOS 和 TI RTOS,也有一部分支持 IAR、GCC 开发环境。

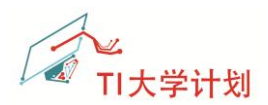

## 3.1.1 下载

•TI 官网下载页面: <u>http://www.ti.com/tool/cc3200sdk</u>

**注意:**打开页面后有两个下载选择,请选择 CC3200 SDK

SimpleLink Wi-Fi CC3200 Software Development Kit (SDK) (ACTIVE) CC32005DK

| Description & Features                                                        | Technical I      | Documents 🛛 🔁 Support & Co                | mmunity  |        |                 |              |
|-------------------------------------------------------------------------------|------------------|-------------------------------------------|----------|--------|-----------------|--------------|
| Order Now                                                                     |                  |                                           |          |        |                 |              |
| Part Number                                                                   |                  | Buy from Texas Instruments or Third Party | Alert Me | Status | Current Version | Version Date |
| CC3200SDK:<br>SimpleLink Wi-Fi CC3200 Software Development Kit (S             | DK)              | Download                                  | Alert Me | ACTIVE | 1.0.0           | 12-SEP-14    |
| CC3200SDK-SERVICEPACK:<br>SimpleLink Wi-Fi CC3200 Software Development Kit (S | DK) Service Pack | Download                                  | Alert Me | ACTIVE | 1.0.0.1.1       | 17-OCT-14    |

### 3.1.2 安装

下载完成后,安装 CC3200 SDK,默认安装路径: C:\ti\CC3200SDK\_1.0.0。在安装的最后,会提示是否安装 FTDI 驱动(串口驱动),选择 Yes,即可安装串口驱动。

| 🔮 Setup |                                         | Setup                                                                                                    |
|---------|-----------------------------------------|----------------------------------------------------------------------------------------------------|
|         | Setup - CC3200 SDK                      | 🕂 Texas Instruments                                                                                                    |
| 6-53    | Welcome to the CC3200 SDK Setup Wizard. | Please read the following License Agreement. You must accept the terms of this<br>agreement before continuing with the installation.                                                                                                    |
|         |                                         | SimpleLink Source and Object Code Software License Agreement<br>IMPORTANT PLEASE CAREFULLY READ THE FOLLOWING LICENSE AGREEMENT,<br>WHICH IS LEGALLY BINDING. AFTER YOU READ IT, YOU WILL BE ASKED<br>WHETHER YOU ACCEPT AND AGREE TO ITS TEMMS. DO NOT CLICK "I<br>ACCEPT" UNLESS: (1) YOU WILL USE THE LICENSED MATERIALS FOR YOUR<br>ONN BENFEIT AND PERSONALLY ACCEPT, AGREE TO AND INTEND TO BE BOOND<br>BY THESE TERMS: OR (2) YOU ARE AUTHORIZED TO, AND INTEND TO BE<br>O you accept this licens?<br>I accept the agreement<br>O you accept this licens?                                                                                                    |
|         | < Back Next > Cancel                    | BitRock Installer   Kenter   Kenter   K |

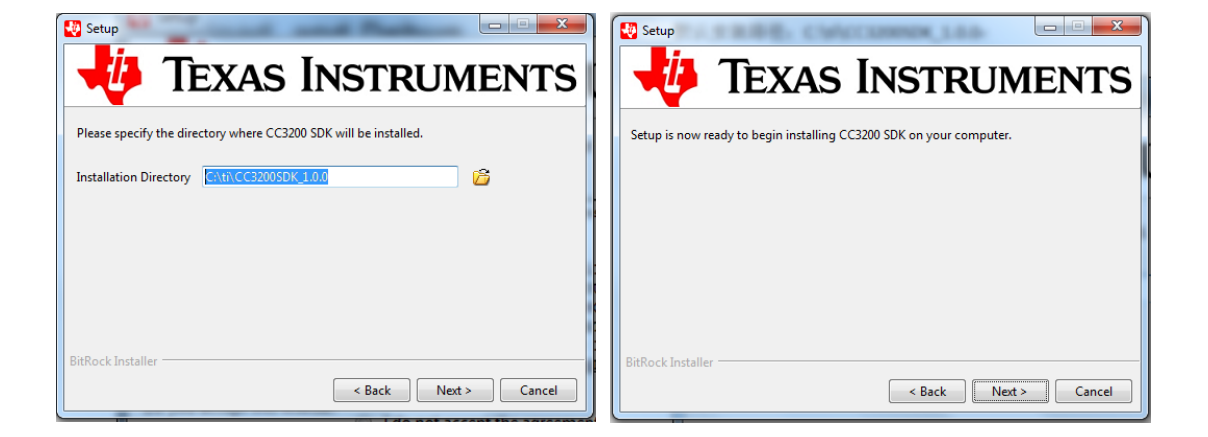

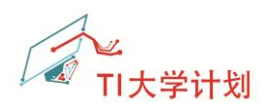

提示是否安装 FTDI 驱动,如为安装过,请选择 Yes;

| 😻 Setup                                                                            |                                                  |  |  |  |  |  |  |  |
|------------------------------------------------------------------------------------|--------------------------------------------------|--|--|--|--|--|--|--|
| -U                                                                                 | Texas Instruments                                |  |  |  |  |  |  |  |
| Please wait w                                                                      | hile Setup installs CC3200 SDK on your computer. |  |  |  |  |  |  |  |
| Installing<br>Unpacking C:\ti\CC320[]0.0\cc3200-sdk\tools\iar_patch\armLMIFTDI.dll |                                                  |  |  |  |  |  |  |  |
| (                                                                                  |                                                  |  |  |  |  |  |  |  |
| BitRock Insta                                                                      | Do you want to install FTDI driver on system?    |  |  |  |  |  |  |  |
|                                                                                    | Yes No                                           |  |  |  |  |  |  |  |

安装完成的界面:

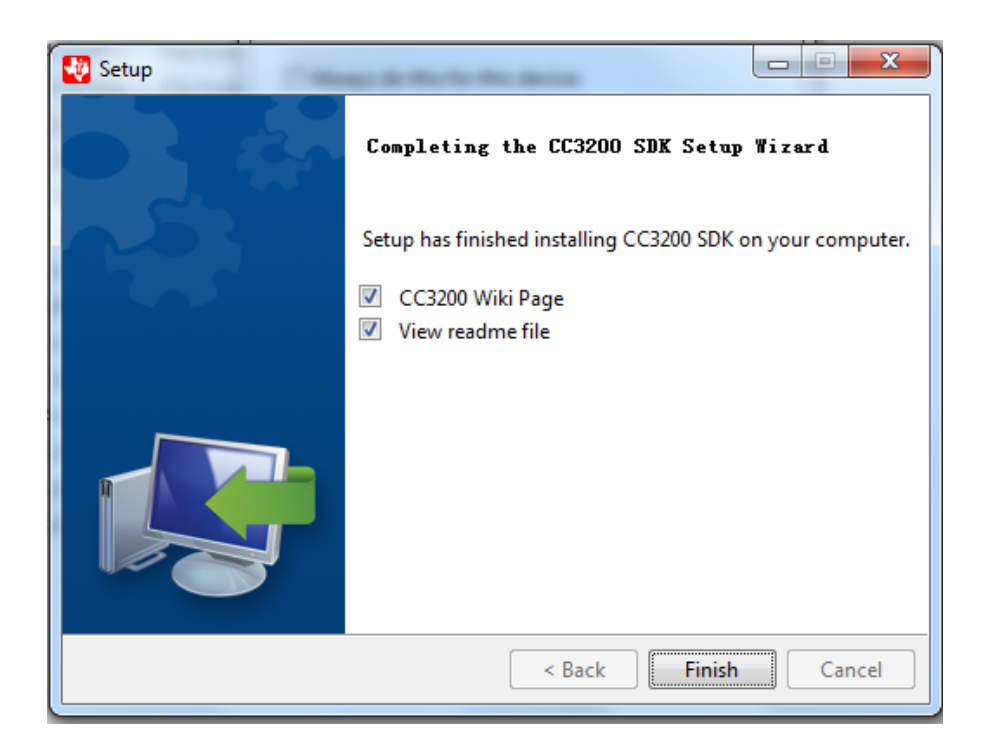

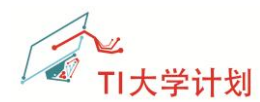

#### 3.1.3 CC3200 LaunchPad 的串口驱动安装

在前边安装 SDK 开发包的过程当中,会提示是否安装串口驱动(FTDI 驱动)。

安装成功之后,将 CC3200 LaunchPad 连接到电脑,如果已经正确安装,从电脑的设备管理器中可以查到 CC3200 对应的 COM 端口号,如下图为 COM120。

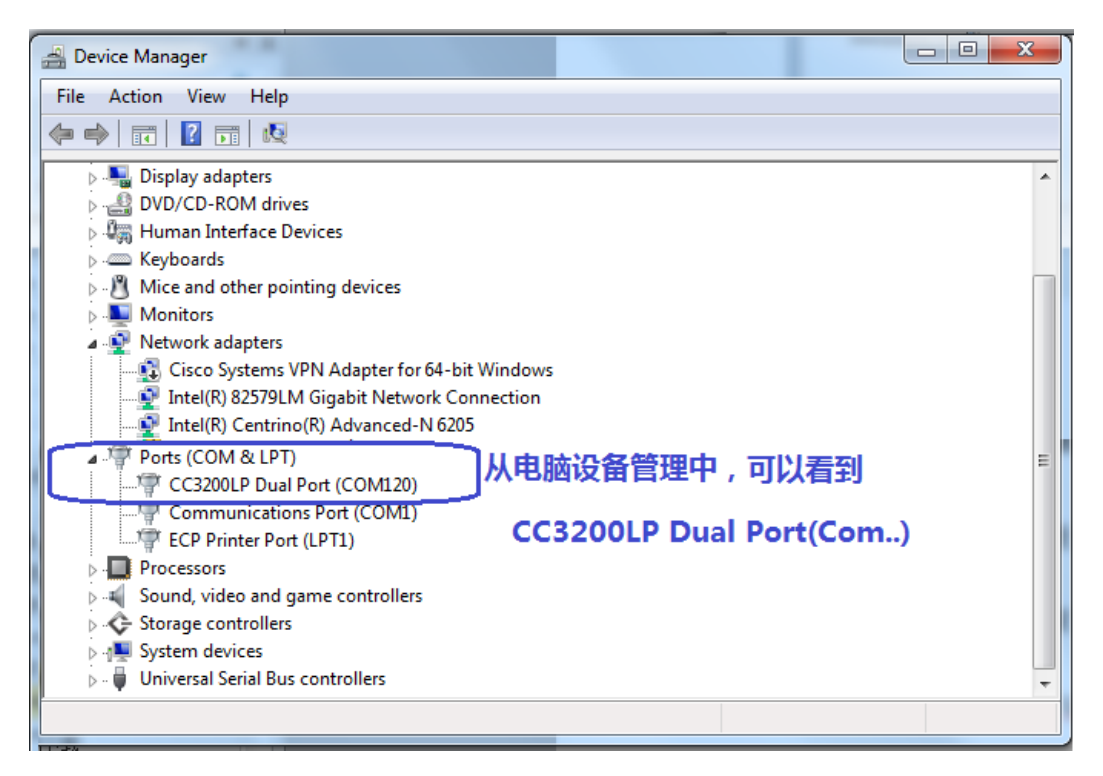

如果不能识别串口设备,可能原因是驱动程序未能正确安装,在 CC3200 SDK 安装目录下可 以找到 USB 转串口芯片的驱动程序。

安装目录及文件图示举例: C:\ti\CC3200SDK\cc3200-sdk\tools\ftdi

| ► OSDisk (C:) ► ti ► CC3200SDK ► cc3200-sdk ► tools ► ftdi ► |                                       |                   |       |  |  |  |  |  |  |  |
|--------------------------------------------------------------|---------------------------------------|-------------------|-------|--|--|--|--|--|--|--|
| Help                                                         |                                       |                   |       |  |  |  |  |  |  |  |
| ibrary 🔻 Share with 👻 Burn New folder                        | ibrary 🔻 Share with 👻 Burn New folder |                   |       |  |  |  |  |  |  |  |
| ^ Name                                                       | Date modified                         | Туре              | Size  |  |  |  |  |  |  |  |
| 🔰 amd64                                                      | 10/11/2014 4:26 PM                    | File folder       |       |  |  |  |  |  |  |  |
| 🐌 i386                                                       | 10/11/2014 4:26 PM                    | File folder       |       |  |  |  |  |  |  |  |
| ftdibus.cat                                                  | 6/12/2014 9:27 PM                     | Security Catalog  | 14 KB |  |  |  |  |  |  |  |
| itdibus.inf                                                  | 6/12/2014 8:17 PM                     | Setup Information | 7 KB  |  |  |  |  |  |  |  |
| ftdiport.cat                                                 | 6/12/2014 9:27 PM                     | Security Catalog  | 13 KB |  |  |  |  |  |  |  |
| ftdiport.inf                                                 | 6/12/2014 8:18 PM                     | Setup Information | 6 KB  |  |  |  |  |  |  |  |

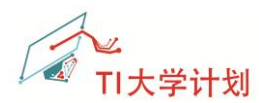

#### 3.2 Flash 下载工具 Uniflash

下载并安装 Flash 下载工具 Uniflash。CC3200 芯片需要配合一块外部的串口 Flash 使用, 该工具用于下载代码到 CC3200 LaunchPad 上的串口 Flash 中;

•TI 官网下载页面: <u>http://www.ti.com/tool/uniflash</u>

*注意*:打开页面后有两个下载选择,请选择 Uniflash for SimpleLink CC3100 and CC3200。

Order Now

| Part Number                                                  | Buy from Texas Instruments or Third Party | Alert Me | Status | Current Version | Version Date |
|--------------------------------------------------------------|-------------------------------------------|----------|--------|-----------------|--------------|
| UNIFLASH-SIMPLELINK:                                         | Free                                      | Alert Me | ACTIVE | 3.2             | 29 Jul 2014  |
| Uniflash for SimpleLink CC3100 and CC3200                    | Get Software                              |          |        |                 |              |
| UNIFLASH:                                                    | Free                                      | Alert Me | ACTIVE | v3.1            | 18 Mar 2014  |
| Uniflash for TI Microcontrollers (MCU) and Sitara Processors | Get Software                              |          |        |                 |              |

Uniflash 安装完成后,启动界面如下:

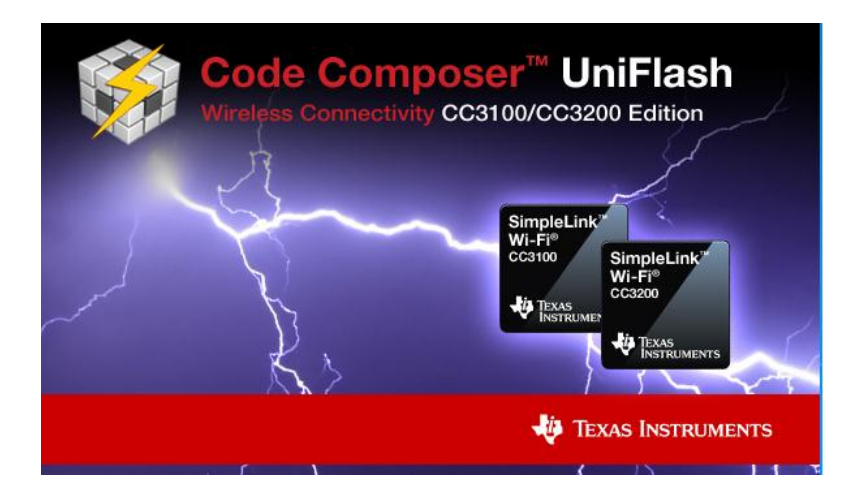

具体使用方法: 暂略,请参考官方说明。

#### 3.3 串口工具

嵌入式开发必不可少的好帮手一串口调试工具。电脑上准备一个串口调试工具,例如 Tera Term, Access Port 等。

如果已安装有串口功能,可跳过此步骤。

• Tera Term 下载链接: <u>http://en.sourceforge.jp/projects/ttssh2/releases/</u>

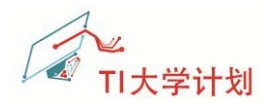

#### 3.4 PinMux 配置工具

现在的 MCU 引脚多是复用的,同一个物理引脚可以根据不同的应用配置成不同的功能 引脚。PinMux 引脚配置工具是一种基于 Windows 的软件工具,可提供图形用户界面、帮 助用户更快更简便地进行引脚设置,直接输出.c 文件,可导入用户的工程,加快开发进程。

•TI 官网下载页面: http://www.ti.com.cn/tool/cn/PINMUXTOOL

| <b>注意</b> :打开页面后有两个下载选择,请选择新版本 PINML                                                                             | JXTOOL-V3,该牌    | 反本支持       | 寺 CC3200。 |  |  |  |  |  |  |
|----------------------------------------------------------------------------------------------------|-----------------|------------|-----------|--|--|--|--|--|--|
| TI 主页 > 半号体 > 基于 ARM 的处理器平台 > 用于 ARM(R)和 F2837xD 微控制器的引脚复用实用程序 * China (中文内)<br>用于 ARM(R)和 F2837xD 微控制器的引脚复用实用程序 |                 |            |           |  |  |  |  |  |  |
| (现行) PINMUXTOOL                                                                                                  |                 |            |           |  |  |  |  |  |  |
| 🖹 描述/特性 🚺 技术文档 🔤 支持和社区                                                                                           |                 |            |           |  |  |  |  |  |  |
| 立即订购                                                                                                    |                 |            |           |  |  |  |  |  |  |
| 器件型号                                                                                                    | 从德州仪器(TI)或第三方购买 | <b>通知我</b> | 状态        |  |  |  |  |  |  |
| PINMUXTOOL-V2:<br>Pin Mux Utility for AM335x, AM389x, AM35x, AM/DM37x, C6A816x, DM816x and OMAP35x Processors    | 免费              |            | ACTIVE    |  |  |  |  |  |  |

免费

获得软件

ACTIVE

通知我

TI's Standard Terms and Conditions for Evaluation Modules apply.

Pin Mux Utility for CC3200, AM437x and F2837xD Processors

#### 3.5 CCS 集成开发环境

#### 3.5.1 下载

PINMUXTOOL-V3:

下载 Code Composer Studio 6.0.1 (CCS)安装包 ccs\_setup\_win32.exe:

http://processors.wiki.ti.com/index.php/Category:Code\_Composer\_Studio\_v6 下载时注意版本,请选择版本 6.0.1.00040 或者更新版本.

建议采用离线下载的方式,即将整个安装包下载到电脑上(700M+),避免在线安装过程中 出现不必要的错误。

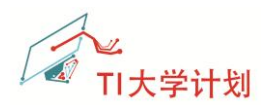

## 3.5.2 安装

具体安装过程省略。

在安装的过程中,勾选选项,选择支持 Wireless Connectivity MCUs;

电脑空间足够的话,建议全都勾选上。

| Processor Support                                                                                                    |                                                                                                    |
|----------------------------------------------------------------------------------------------------|----------------------------------------------------------------------------------------------------|
| Select Product Families to be installed.                                                                                                    |                                                                                                    |
| Image: Second second secon | Description Processor Architectures included: Cortex M, Cortex R and ARM7. Includes TIVA, Stellaris, Hercules, TMS570 and TMS470. |
| 🗖 Select All                                                                                                    | Install Size: 1045.82 MB.                                                                                                    |
| Texas Instruments                                                                                                    | Next > Finish Cancel                                                                                                    |

## 3.5.3 组件安装—TI-RTOS for SimpleLink

CCS6.0 以后的版本,组件的安装采用了 APP Center 的方式。

运行 CCS 软件,点击,菜单栏 Help->Getting Started,在 Getting Started 页面中打开 App Center。

| CCS Edit - Code Composer Studio                                                                                                    |          |                                                                                                    |              | CCS Edit - Code Con | poser Studio                   | A                         |                                | and the second little | State of Long St. |
|----------------------------------------------------------------------------------------------------|----------|----------------------------------------------------------------------------------------------------|--------------|---------------------|--------------------------------|---------------------------|--------------------------------|-----------------------|-------------------|
| File Edit View Navigate Project Scripts Run Wind                                                                                                    | ow Hel   |                                                                                                    |              | - C - C - C -       | ngate Project Scripts<br>  ⊈ • | kun window Help           |                                |                       |                   |
| ▆▾◧◙іҞ▾і≱▾і◢▾і▤◷▻▾⇔                                                                                                    | ٠Q       | Getting Started                                                                                                |              | e Getting Starte    |                                |                           |                                | 1                     |                   |
| Image: Project Explorer     Image: Image: Ima |          | CCS Developer Site<br>CCS Developer Site<br>CCS Support<br>Hele Contents                                       | ,            |                     | New<br>Project                 | Browse<br>Examples        | Sin Simple mode? Sites         | No                    | App<br>Center     |
| driverlib     Gene     Gene     Gene                                                                                                    | <b>%</b> | Search<br>Dynamic Help                                                                                         |              | *                   | E PLAYLET                      | Recommended for Energia a | nd LaunchPad users             | YouTube               |                   |
| in rfclib_tt7970atb_examples<br>in oslib<br>≥ ∰ pwm<br>in simplelink                                                                                                    |          | Key Assist<br>Tips and Tricks<br>Cheat Sheets                                                                  | Ctrl+Shift+L |                     |                                | Project Carry Examples    | Project     Project     Conter |                       |                   |
| > 플 spi_demo<br>> 플 thingfabric<br>> 플 t.fos_config<br>> 플 suer<br>> 플 suer                                                                                                    |          | Code Composer Studio Licensing Information<br>Eclipse Marketplace<br>Check for Updates<br>Install New Software |              |                     |                                | Support<br>Total          | Training Was                   |                       |                   |
| > ¦∰ watchdog<br>> ¦∰ wlan_station                                                                                                    | _        | About Code Composer Studio                                                                                     |              | T EZE"<br>Community | Support<br>Forum               | Videos                    | Training                       | ٢                     | Wiki              |

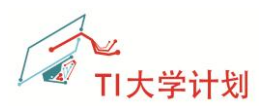

在 CCS 的 APP Center 中有很多的开发组件供用户选择,可根据需要安装到 CCS 集成开 发环境中。同时,还推荐了一些独立的开发软件包,如 TI PinMux Tool 等,可以点击跳转到 相应的下载页面下载。

每个开发组件的右下角有个选项,如下图,可根据实际需要选择安装或者更新该组件。

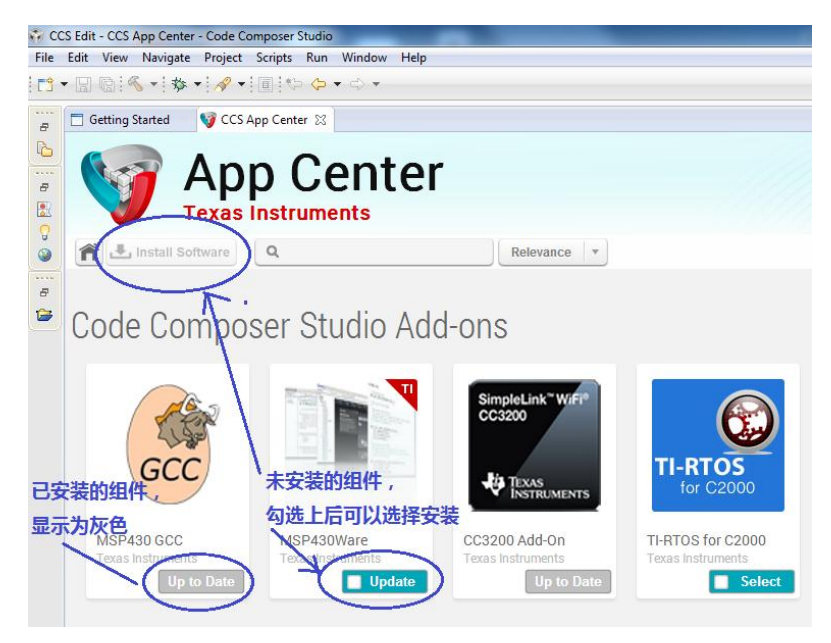

输入关键词'CC3200'查找相关组件,至少有两个组件"CC3200 Add-On"和"TI-RTOS for SimpleLink";如下图所示,请安装好这两个组件。

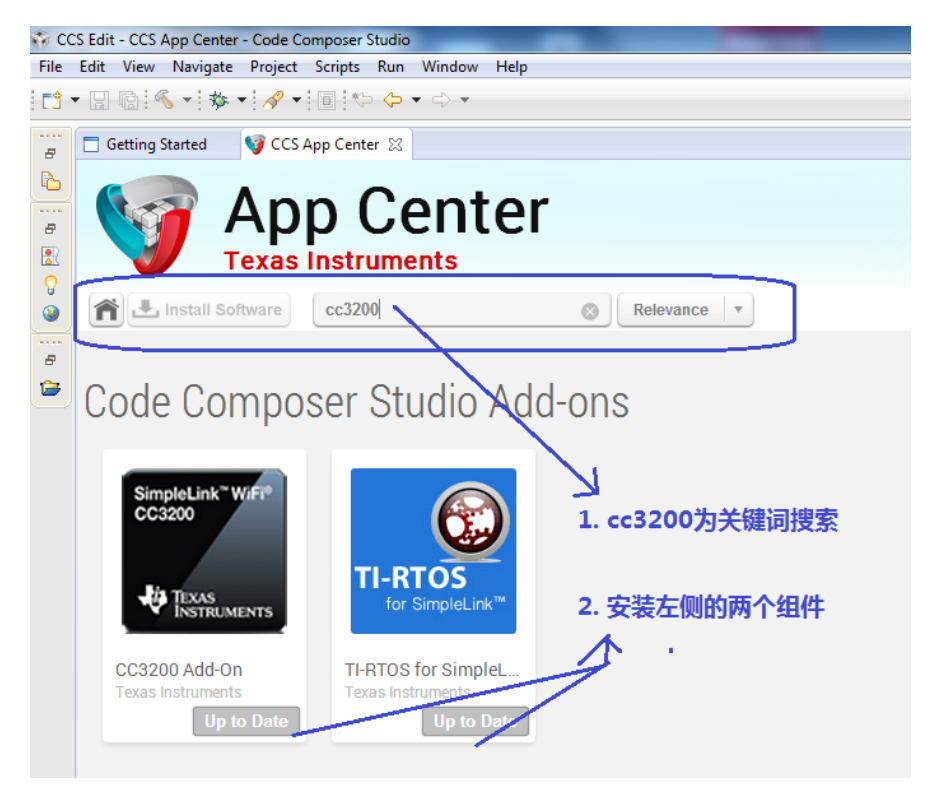

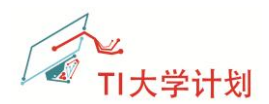

# 4 常见问题

在操作过程中不可避免的会遇到一些问题,以下列举了一些常见的问题及解决方法。如 有您有新的问题以及解决方法,可与 xie\_sx@126.com 联系。

#### 4.1 当前的 CCS 版本不支持 CC3200

如果是 CCS5.x 的版本,建议升级到 CCS6.x 版本,在安装过程中,注意选择支持无线 MCU; 另外,在一个电脑上,选择不同的路径,可以安装多个版本的 CCS。

#### 4.2 串口驱动不能正确识别

如果不能识别串口设备,可能原因是驱动程序未能正确安装,在 CC3200 SDK 安装目录下可 以找到 USB 转串口芯片的驱动程序。

安装目录及文件图示举例: C:\ti\CC3200SDK\cc3200-sdk\tools\ftdi

| • 0   | ► OSDisk (C:) ► ti ► CC3200SDK ► cc3200-sdk ► tools ► ftdi ► |                    |                   |       |  |  |  |  |  |  |  |
|-------|--------------------------------------------------------------|--------------------|-------------------|-------|--|--|--|--|--|--|--|
| Hel   | Help                                                         |                    |                   |       |  |  |  |  |  |  |  |
| ibraŋ | ibrary ▼ Share with ▼ Burn New folder                        |                    |                   |       |  |  |  |  |  |  |  |
| *     | Name                                                         | Date modified      | Туре              | Size  |  |  |  |  |  |  |  |
|       | 鷆 amd64                                                      | 10/11/2014 4:26 PM | File folder       |       |  |  |  |  |  |  |  |
|       | 🐌 i386                                                       | 10/11/2014 4:26 PM | File folder       |       |  |  |  |  |  |  |  |
|       | ftdibus.cat                                                  | 6/12/2014 9:27 PM  | Security Catalog  | 14 KB |  |  |  |  |  |  |  |
|       | 🗊 ftdibus.inf                                                | 6/12/2014 8:17 PM  | Setup Information | 7 KB  |  |  |  |  |  |  |  |
|       | ftdiport.cat                                                 | 6/12/2014 9:27 PM  | Security Catalog  | 13 KB |  |  |  |  |  |  |  |
|       | ftdiport.inf                                                 | 6/12/2014 8:18 PM  | Setup Information | 6 KB  |  |  |  |  |  |  |  |
|       |                                                              |                    |                   |       |  |  |  |  |  |  |  |

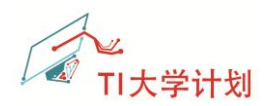

# 5 参考资料

(1) TI 官网应用笔记 swru376a

CC3200 SimpleLink<sup>™</sup> Wi-Fi<sup>®</sup> and IoT Solution With MCU LaunchPad<sup>™</sup> Getting Started Guide

- (2) PinMux Tools 相关的使用介绍可参考:<a href="http://processors.wiki.ti.com/index.php/Tl">http://processors.wiki.ti.com/index.php/Tl</a> PinMux Tool
- (3) CC3200 SDK 的默认安装路径下有很多的使用文档:C:\ti\CC3200SDK\_1.0.0\cc3200-sdk\docs
- (4) 更多、更全面的 CC3200 资料,请参考以下链接:http://processors.wiki.ti.com/index.php/CC31xx %26 CC32xx
- (5) 如需要 CC3200 LaunchPad 可到 TI Store 上购买: https://store.ti.com/cc3200-launchxl.aspx

## 6 后记

版本历史: 2014.11.25 初始版本 V1.0 by 谢胜祥;